# Tema III Ejercicio II: Primer PHP

Nicolás A. Ortega Froysa

8 de noviembre de 2022

## Índice

| 1. | PHP con XAMPP en Windows     | <b>2</b> |
|----|------------------------------|----------|
| 2. | PHP en Linux                 | 3        |
| 3. | Conclusión                   | 3        |
| 4. | Derechos de Autor y Licencia | 4        |

### 1. PHP con XAMPP en Windows

|                                                     | XAI                                                                | MPP Conti                                                                                    | rol Panel v3                                                                                                    | .3.0                                                                |       |        |      | <i>6</i> C | onfig |
|-----------------------------------------------------|--------------------------------------------------------------------|----------------------------------------------------------------------------------------------|----------------------------------------------------------------------------------------------------|---------------------------------------------------------------------|-------|--------|------|------------|-------|
| Service                                             | Module                                                             | PID(s)                                                                                       | Port(s)                                                                                                    | Actions                                                             |       |        |      | S Ne       | etsta |
| ×                                                   | Apache                                                             | 3232<br>1164                                                                                 | 80, 443                                                                                                    | Stop                                                                | Admin | Config | Logs | - 💽 S      | Shel  |
| ×                                                   | MySQL                                                              |                                                                                              |                                                                                                    | Start                                                               | Admin | Config | Logs | Ex Ex      | plor  |
|                                                     | FileZilla                                                          |                                                                                              |                                                                                                    | Start                                                               | Admin | Config | Logs | 🦻 Se       | rvic  |
|                                                     | Mercury                                                            |                                                                                              |                                                                                                    | Start                                                               | Admin | Config | Logs | <b>0</b> I | Help  |
|                                                     | Tomcat                                                             |                                                                                              |                                                                                                    | Start                                                               | Admin | Config | Logs |            | Quit  |
| 0:17:12<br>0:17:28<br>0:17:28<br>0:17:42<br>0:17:42 | [main]<br>[Apache]<br>[Apache]<br>[Apache]<br>[Apache]<br>[Apache] | Control Pa<br>Attempting<br>Status ch<br>Attempting<br>Attempting<br>Status ch<br>Attempting | anel Ready<br>g to start Apach<br>ange detected: r<br>g to stop Apach<br>g to stop Apach<br>ange detected: s<br>g to start Apach | e app<br>unning<br>e (PID: 348)<br>e (PID: 8256<br>stopped<br>e app | 5)    |        |      |            |       |

Figura 1: Inicializar servidor Apache y MySQL.

Para poder probar PHP en una máquina Windows, lo más fácil es instalar un servidor Web XAMPP.<sup>1</sup>Una vez instalado, podemos inicializar los servicios de Apache y MySQL (figura 1). Al hacer esto, creamos un archivo index.php en C:\xampp\htdocs\mi-app con el siguiente contenido:

<?php print "Hello, World!"; ?>

Una vez creada la página, podremos verificar su funcionamiento yendo a la dirección http://localhost/mi-app/, donde nos debería de aparecer el texto «Hello, World!» impreso (figura 2).

| 🔀 localhost/mi-app/ | × | + |  |                   |  |  |
|---------------------|---|---|--|-------------------|--|--|
| ⊲ ⊳ c               |   | ۵ |  | localhost/mi-app/ |  |  |
| Hello, World!       |   |   |  |                   |  |  |

Figura 2: Visualización de script PHP.

 $<sup>^1\</sup>mathrm{Ver}$ el otro trabajo sobre la instalación de XAMPP.

#### 2. PHP en Linux

En Linux podemos probar PHP de una forma mucho más fácil. En primer lugar crearemos un directorio raíz de nuestro servicio en forma de prueba localizado en /tmp/mi-app/ usando el comando mkdir. Una vez creado este directorio añadimos un archivo index.php con el contenido siguiente:

```
<?php

$hello = "Hello, World!";

$res = 4 + 3;

?>

<?= $hello ?>

<?= $res ?>
```

A partir de entonces podemos crear fácilmente un servidor PHP para hacer pruebas tan sólo con el propio comando php. Se hace corriendo el comando siguiente:

#### \$ php -S localhost:3000 -t /tmp/mi-app/

Una vez iniciado el servidor, podemos accederlo en nuestro navegador con la dirección http://localhost:3000/. Con esto, ya nos debería de aparecer el resultado del *script* anterior (figura 3).

Figura 3: Visualización del código PHP con Qutebrowser en Linux.

#### 3. Conclusión

PHP facilita bastante la creación de páginas HTML, en particular para incluir modularidad de los componentes de un sitio web.

### 4. Derechos de Autor y Licencia

Copyright © 2022 Nicolás A. Ortega Froysa <nicolas@ortegas.org>

Este documento se distribuye bajo los términos y condiciones de la licencia Creative Commons Attribution No Derivatives 4.0 International.